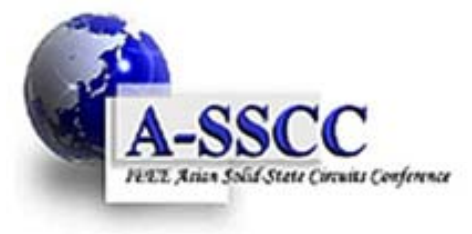

**IEEE Asian Solid-State Circuits Conference 2011** 

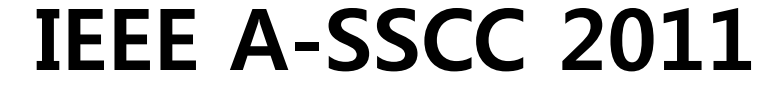

Ramada Plaza Hotel, Jeju, Korea / November 14-16, 2011

# Guideline for On-line Payment using Overseas Cards (non-Korea issued)

## **General Information for 3D Secure**

#### • Why we should use 3D Secure for on-line payment!!

As the crime using stolen credit card increases internationally, the Korean government rigorously enforces secure on-line payment method. Thus, it is mandatory to adopt the '3D Secure system' service for on-line payment by credit card in Korea.

This service helps *preventing* the unauthorized online use by confirming the identification with an additional password.

#### To Activate 3D Secure Service

- 1. Your credit card company should be a member of 3D Secure.
- 2. Your credit card should be registered to 3D Secure by your credit card company.
- 3. You should register your credit card to VISA 3D Secure after step 2.

#### • For more information on 3D Secure, please refer to the URL below.

Visa cards : <u>http://usa.visa.com/personal/security/visa security program/vbv/verified by visa faq.html#anchor 1</u>

Master cards : <u>http://www.mastercard.us/support/securecode.html</u>

JCB cards : <u>http://www.jcb-global.com/english/solution/ec.html</u>

### How to Proceed On-line Payment at A-SSCC 2011

#### [Notice]

Microsoft Internet Explorer version 6.0 or later must be installed on your computer to proceed on-line payment, though it does not need to be your default browser.

1. After submitting on-line registration, please click "Go to the Electronic Payment service" button.

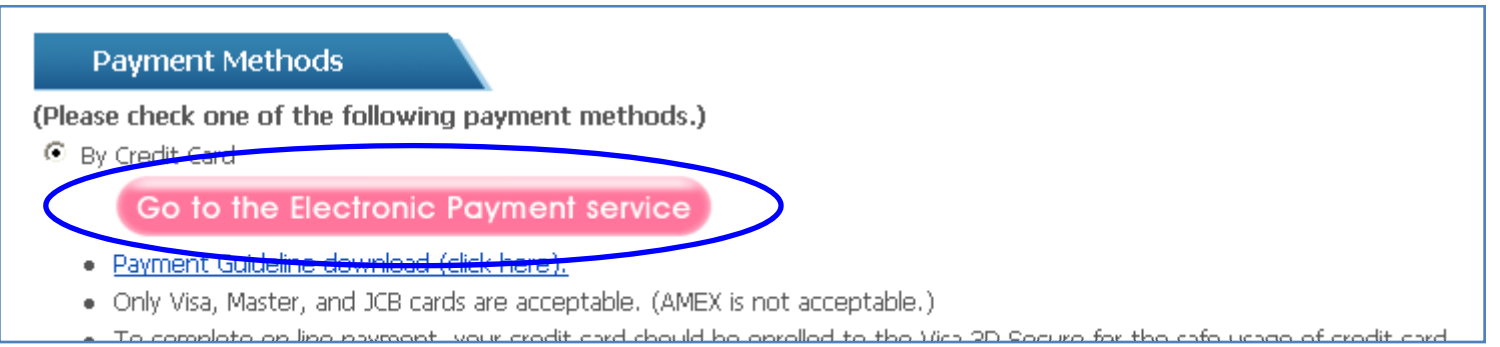

2. Then you are asked to install INIPay Plugin as shown ActiveX. At the click of right button, you can install INIPay Plugin.

| A-SSCC 2011 On-Line Registration - Windows Internet Explorer                                                                                                    |                      | A-SSCC 2011 On-Line Registration - Windows Internet Explorer                                                                                                    |
|----------------------------------------------------------------------------------------------------|----------------------|----------------------------------------------------------------------------------------------------|
| Phtp://www.geni-pco.com/a-sece9011/laipsy/fillpoy11/somple/inipsy-secesepagesedname=4-SSCC2011.102<br>@ Hus website wants to install the following add-on: [미니페미 플러그인™ (안전한 결제를 위하여 미니페미 플러그 | 3&price= 년<br>민의 · · | e) http://www.geni-pco.com/a-sscc2011/inipay/Nipay41/sample/nipay_eng.php?goodname=A-SSCC2011.102381 중<br>2) This website wants to install the following add-on: '이니페이 플러그인'' (안전한 걸쳐를 위하여 이니페이 플러그인''' (오이 가 이나페이 플러그인''<br>설치가 필요합니다. 반드··· from 'NNCIS Co., Ltd.', if you trust the website and the add-on and want to low' laceful The Add-on for All llowr on Thic Computer |
| ② Click right button of                                                                                                    | mouse                | What's their Risk?           Information Bar Help                                                                                                    |
| Message from webpage                                                                                                    |                      | Fill in the follow form, and click [PAY]<br>button. (3) Install the program.                                                                                                    |
| 고객님의 안전한 결제를 위하여 결제용 암호화 프로그램의 설치가 필요합니다.<br>다음 단계에 따리 진행하십시오.                                                                                                    |                      | Product : A-SSCC2011.1023<br>Currency : USD<br>Price : 750                                                                                                    |
| 1. 브라우저(인터넷 익스플로머) 상단의 노란색 알림 표시줄을 마우스로 클릭 하십시오.<br>2. 'ActiveX 컨트롤 설치'를 선택하십시오                                                                                                    |                      | Name : First (Middle) NameTitle<br>E −mail : kk2003@geni-pco.com                                                                                                    |
| 3. 보안 경고창이 나타나면 '설치'를 눌러서 진행하십시오.                                                                                                    |                      | Mobile : .                                                                                                    |
| Mobile :                                                                                                    | UII. =               | Notice!!<br>• Card holders of VISA, MASTER Card issued not in Korea should get 3D<br>Secure service to proceed on-line payment.<br>• This is for the security reasons.<br>• Please click "VISA 3D Info" to get 3D Secure service<br>• Please click "VISA 3D Info" to get 3D Secure service                                                                                       |

#### 3. Installing the program

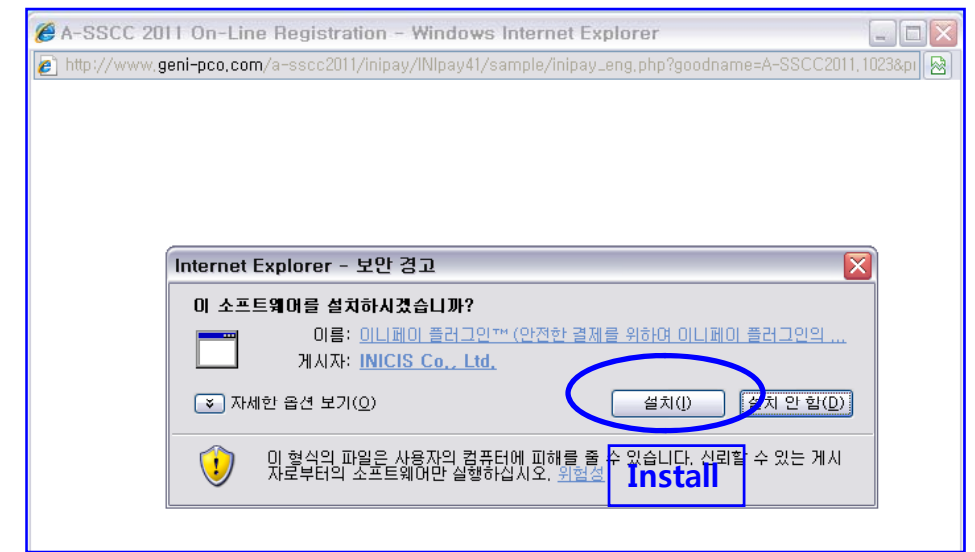

4. After installing the program, below pop-up appears. Then click 'Pay' button.

| 🏉 A-SSCC 2011 On-Line Re     | egistration - Windows Internet Explorer 📃 🗖                              | × |
|------------------------------|--------------------------------------------------------------------------|---|
| 🙋 http://www.geni-pco.com/a- | sscc2011/inipay/INIpay41/sample/inipay_eng.php?goodname=A-SSCC2011,1023≺ | 2 |
|                              |                                                                          | ~ |
|                              |                                                                          |   |
|                              |                                                                          |   |
|                              | Fill in the follow form, and click [PAY]<br>button.                      |   |
|                              |                                                                          |   |
|                              | Product : A-SSCC2011.1023                                                |   |
|                              | Currency : USD 🗸                                                         |   |
|                              | Price : 750                                                              |   |
|                              | Name : First (Middle) NameTitle                                          |   |
|                              | E-mail : kk2003@geni-pco.com                                             |   |
|                              | Mobile :                                                                 |   |
|                              |                                                                          |   |
|                              | PAY                                                                      |   |
|                              |                                                                          |   |
|                              |                                                                          |   |

5. Please input your credit card number and expiration date in the box.

|                                | Select/Verify     | Card → Confirm → Finish                |  |  |
|--------------------------------|-------------------|----------------------------------------|--|--|
| INICIS                         | Credit Card       | - Enter Credit Card Info <a>[</a> help |  |  |
|                                | Product Name      | A-SSCC 2011,1035                       |  |  |
|                                | Product Amount    | 100.00 Dollars                         |  |  |
| ALC: NOT THE REAL PROPERTY OF  | Enter your credit | card information,                      |  |  |
|                                | Card Number       |                                        |  |  |
|                                | Expiration Date   | 08 💌 Month 2011 💌 Year                 |  |  |
|                                | Installments      | Lump sum 💌                             |  |  |
|                                | Card              | Personal O Corporation                 |  |  |
|                                | Password          | XX (First two digits)                  |  |  |
|                                | Resident Registra | XXXXXX - 👔 (Last seven                 |  |  |
|                                | tion Number       | digits)                                |  |  |
| KEB 98개5<br>2~5개월<br>무아자 한부 행사 |                   |                                        |  |  |
| 서비스 약관<br>ENGLISH →            |                   | submit                                 |  |  |
| INICIS                         |                   |                                        |  |  |

6-1. Then you will see the pop-up below. If you already have 3D Secure password, please input that password in the blue box. If you do not have, please click the circled part.

| ANSIMCLICK                                                                                                    | 1 만심클릭 🛛 🔀                                                                                                    |
|----------------------------------------------------------------------------------------------------|----------------------------------------------------------------------------------------------------|
| Verified by Canada Trust                                                                                                    | JCB<br>J/Secure                                                                                                    |
| If you have not yet selected a Verified by Visa password click here.<br>Otherwise, please submit your Verified by Visa password.                                             | J/Secureのパスワードを入力してください。<br>J/Secureで使用するパスワードは「MyJC <mark>B」のパスワード</mark> で<br>す。                                                                                                    |
| Merchant: WWW.a-SSCC2011.org<br>Amount: USD 100.00<br>Date: 11:08:03<br>Card number: XXXX XXXX 6981<br>Personal Message:<br>Password:<br>Password:<br>Submit Personal Cancel | 加盟店名: (주)이니시스<br>ご利用金額: 1,000 KRW<br>ご利用日: 2008/03/07<br>カード番号: XXXX XXXX 1095<br>パーンナル メッセージ: J C Bカードのご利用ありが<br>とうございます<br>パスワード:<br>バスワード:<br>バスワードを忘れた場合<br>逐信 主々ンセル 10 ヘルプ<br>X本画面の に「利用日」は世界標準時間 (G M T) を基準と<br>して表示しているため、実際のご利用日とは異なる場合がござ<br>います。 |

6-2. When 3D Secure password is not registered to the credit card issuer, you can generate the password on the pop-up as below which connects to your credit card issuer.

| 🌈 https://tx.allatpay.com/servlet/AllatPay/ansim/ 🔳 🗖 🛛                                                               |                                                                                                    | 🗾 만심물력 🛛 🔀                                                                                                    |
|----------------------------------------------------------------------------------------------------|----------------------------------------------------------------------------------------------------|----------------------------------------------------------------------------------------------------|
| https://tx.allatpay.com/servlet/AllatPay/ansim/mdsmpi_en/md;                                                          | MasterCard.<br>SecureCode.                                                                                                    | MasterCard.<br>SecureCode.                                                                                                    |
| <image/> <image/> <section-header><section-header><section-header></section-header></section-header></section-header> | Schutzen Sie Ihre MasterCard® Karte bei Online-<br>Einkäufen         Sie haben nun die Möglichkeit, Ihre MasterCard® Karte für<br>das Sicherheitsverfahren "MasterCard® SecureCode™" zu<br>registrieren. Es entstehen Ihnen hierdurch keine Kosten.<br>Alternativ können Sie sich auch auf der Homepage Ihres<br>Kreditinstituts registrieren.         Verfalldatum: | SecureCode.  Welcome  Your MasterCard® has been pre-enrolled in MasterCard® SecureCode™ to offer you added protection when shopping online at participating merchants. Please confirm your identity by answering the questions below. You will then be prompted to select a SecureCode™.  Name on Card  Access ID (As per Access Mailer)  Access Mailer)  Date of Birth (ddmmyyyy)  Leio Cancel  By completing this enrolment process, you are deemed to have tead and accepted the RHB Bank Berhad Secure Online Shopping Services Terma and Conditions. |
|                                                                                                    |                                                                                                    | ©2007 RHB Bank Berhad                                                                                                    |

7. When the transaction is complete, you will get a result as below.

| Payment                            | Result                                                    | ) https://iniweb.inicis<br>লি‼এ≖ ᢏ _ 素 ≰                  | S.com/?                                                                          |
|------------------------------------|-----------------------------------------------------------|-----------------------------------------------------------|----------------------------------------------------------------------------------|
| → Your payment r                   | equest has been done successfully.                        | Online Credit Card S                                      | Gales Slip                                                                       |
| Pay Result                         |                                                           | CARD TYPE                                                 | CARD NUMBER                                                                      |
| <ul> <li>Payment Methic</li> </ul> | od Card                                                   | VISA CARD                                                 | 4147-6300-****                                                                   |
| - Code                             | 00 OReceipt Download                                      | EXPIRY<br>0000/00/                                        | PURCHASER<br>Meng-FanChang                                                       |
| <ul> <li>∗Particulars</li> </ul>   | [Card]정상처리되었습니다.]                                         | DATE TRANSACTION (CANCELLATION DAT<br>2011/09/16 22:39:02 | те) пем<br>A-SSCC2011,1                                                          |
| No. of<br>Transaction              | INIpayCARDasscc2011120110916223535878029                  | TRANSACRION TYPE INSTALLMENT                              | APPROVAL NUMBER                                                                  |
| • No. of Order                     | 1172                                                      | MERCHANT INFORMATION<br>MERCHANT NAME                     | TAXABLE                                                                          |
| • Fee                              | 508572                                                    | INICIS Co., Ltd.                                          | VAT                                                                              |
| No. of Credit<br>Card              | 414763000931****                                          | MERCHANT NO. 0094********                                 | TAXFREE 5 0 8 5 7 2                                                              |
| <ul> <li>Approval Date</li> </ul>  |                                                           | RESISTERATION NUMBER                                      |                                                                                  |
| <ul> <li>Approval Time</li> </ul>  |                                                           | REPRESENTATIVE                                            | STORE NAME                                                                       |
| Assessed Mis                       | 00005001                                                  | JEON SOO YOUNG                                            | 국제반도체학회(IISSC)                                                                   |
| Approval No                        |                                                           | SERVICE                                                   | Kwang Sub Yoon                                                                   |
| Installment                        | .00                                                       | PROVIDER<br>BUSINESS ITEM                                 | RESISTERARION NUMBER                                                             |
| Purchase Peri                      | od                                                        | OTHER SOFTWARE                                            | 120-91-01640                                                                     |
| <ul> <li>Type of Card</li> </ul>   | 21                                                        | ADDRESSVELOPMENT                                          | ADDRESS                                                                          |
| <ul> <li>Card Company</li> </ul>   |                                                           | 12F AOE HIGH-END<br>TOWER 2, 222-14 Guro- 서울              | 강남구 대치동 1021-5 대치사윽                                                              |
|                                    |                                                           | Merchant Helgo Desk                                       | Samsung Electronics B/D., 10<br>Submerchant Hap Desk<br>S. Daechi-dong, Gangnam- |
|                                    |                                                           | 1599-4054                                                 | gu, Seoul, Korea)                                                                |
| ◘ 이용안내                             |                                                           | 1000-4004                                                 |                                                                                  |
| (1) This transaction               | on will be billed by INICIS Co. I to                      | In accordance with Article 57, cla                        | ause2 of K932 V869 7446 Tax Act,                                                 |
| (2) This transaction               | n will be indicated as like "INICIS (Store Name)" in case | when a retailer issued credit care                        | d receipt via a payment gateway                                                  |
| of I C cord and Pi                 | C cord, and «INICIS (LIDI)» in coop of Some upg cord      | THIS TRUSTON WIPDE DR                                     | ieu-by mileta-eu, jeta,                                                          |

\*\* Please note that the transaction will be billed by INICIS Co., Ltd.

\*\* The receipt issued by A-SSCC 2011 will be distributed at the Conference venue. If you need the receipt in advance, please contact the Secretariat on <u>reg@a-sscc2011.org</u>.

#### [Error Messages]

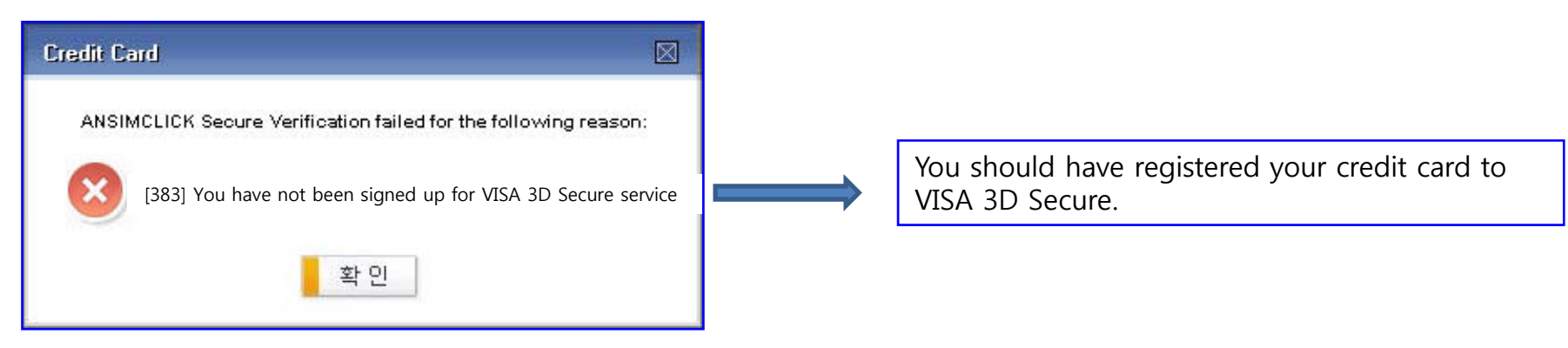

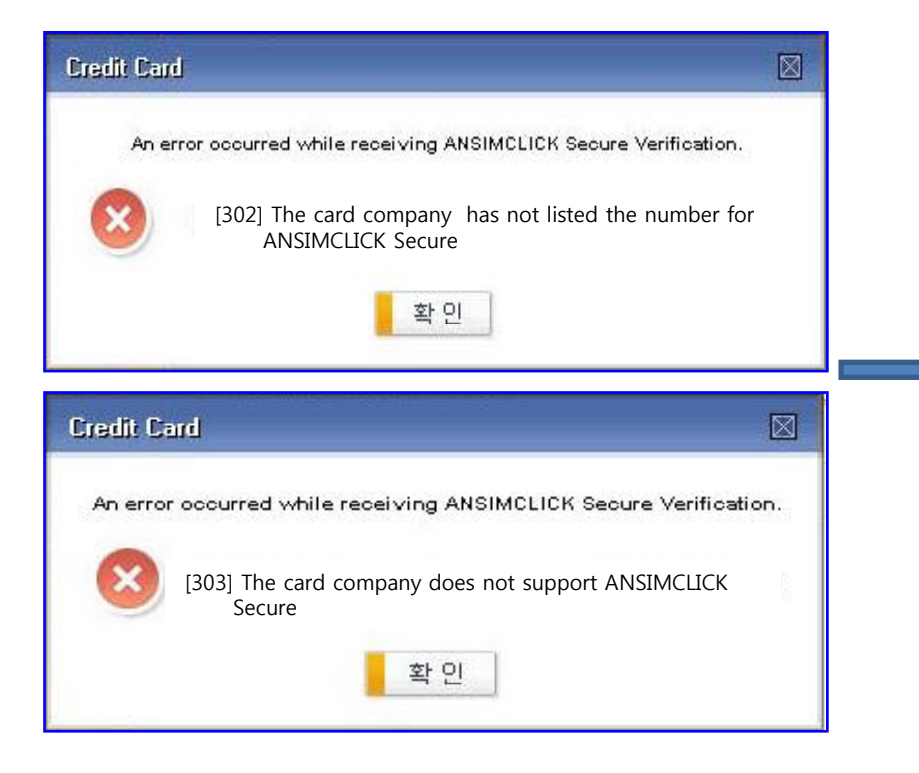

Your credit card or credit card issuer is not a member of 3D Secure. It is not available to use on-line payment. We recommend you to use bank transfer.